qwertyuiopasdfghjklzxcvbnmqwertyuiopasdfghjklzxcvbnmqwertyuiopasdfghjklzxcvbnmqwertyuiopasdfghjklzxcvbnmqwertyuiopasdfghjklzxcvbmqwertyuiopasdfghuiopasjklzxcvbuiopasdfghjklEarth Resources Data Analysis Systemexplasuiopasopasdfghjklzxuiopasopasdfghjkluiopasopasdfghjkluiopasopasdfghjklopasdfghjkluiopasopasdfghjklopasdfghjkl</td

## برنامج ERDAS

## مقدمة عن البرنامج:

كلمة (ERDAS) هي اختصار للعبارة (ERDAS مع اختصار للعبارة (Earth Resources Data Analysis System) و تعني نظام تحليل بيانات الموارد الارضية . اما كلمة Imagine فهي تعني الصورة . يختص البرنامج بمعالجة وتحليل الصور الفضائية . يظهر شريط الأدوات الرئيسي التي يحتوي على مجموعة من Icons و كل Icons مختص بعملية محددة والمقصود بالعملية انها تتضمن ثلاثة اشياء 1 - Input ، 2 - processing ، 3 - Output . واجهة البرنامج الرئيسة تتكون من عدة ايكونات من خلالها يتم تنفيذ جميع العمليات في البرنامج .

## القائمة الرئيسية لبرنامج ERDAS IMAGINE :

تتكون القائمة الرئيسية من جميع الأوامر الرئيسية للبرنامج بحيث أن كل أمر من هذه الأوامر يتكون من مجموعة من الأوامر الفرعية فنلاحظ مثلاً عند اختيار الأمر Data Prep ستظهر لنا القائمة الخاصة بها التي تحتوي على مجموعة من الأوامر الخاصة بالمعالجة الأولية كاستقطاع جزء من الصورة (image mosaic) و غيرها كما في الشكل التالي .

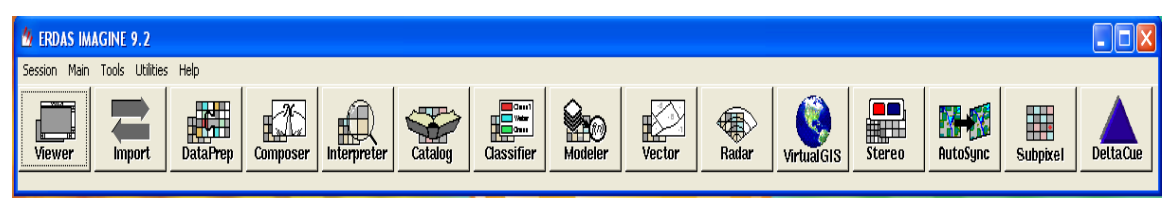

القائمة الرئيسية لبرنامج ERDAS

| 🖉 Data Preparation 🛛 🛛 🔀     |
|------------------------------|
| Create New Image             |
| Create Surface               |
| Subset Image                 |
| Dice Image                   |
| Image Geometric Correction   |
| Mosaic Images                |
| Unsupervised Classification  |
| Reproject Images             |
| Recalculate Elevation Values |
| Imagizer Data Prep           |
| Make RPF TOC                 |
| Core Help                    |

قائمة الأوامر الفرعية في الأمر Data Prrep

عرض الصور الرقمية :

مرسل بسعور مريسي . عند القيام بتشغيل البرنامج سيتم فتح عارض جديد Viewer مباشرة و الذي من خلاله نقوم بعرض الصور المتوفرة لدينا كما الشكل التالي .

| شريط القوائم المنسدلة |                             |                                           |
|-----------------------|-----------------------------|-------------------------------------------|
|                       | 🙆 Viewer #1                 |                                           |
|                       | File Utility View AOI Help  |                                           |
|                       | 🔓 🖆 🖬 🖨 🥔 🧶 💥 🖾 🛶 🕂 🔽 📉 🔍 🍭 | <b>₽</b>                                  |
| شريط الأزرار          |                             | le la la la la la la la la la la la la la |
|                       |                             |                                           |
|                       |                             |                                           |
|                       |                             |                                           |
|                       |                             |                                           |
|                       |                             |                                           |
|                       |                             |                                           |
|                       |                             |                                           |
|                       |                             |                                           |
|                       |                             |                                           |
|                       |                             |                                           |
|                       |                             |                                           |
|                       |                             |                                           |
|                       |                             |                                           |
| شاشة العرض            |                             |                                           |
| l J                   |                             |                                           |
|                       |                             |                                           |
|                       |                             |                                           |
|                       |                             |                                           |
|                       |                             |                                           |

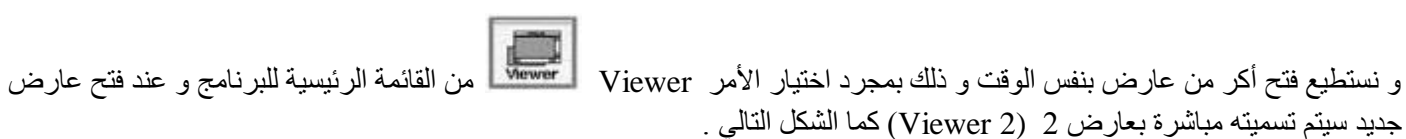

Remote Sensing and Geographic Information System Dr. Kais Ali Sultan

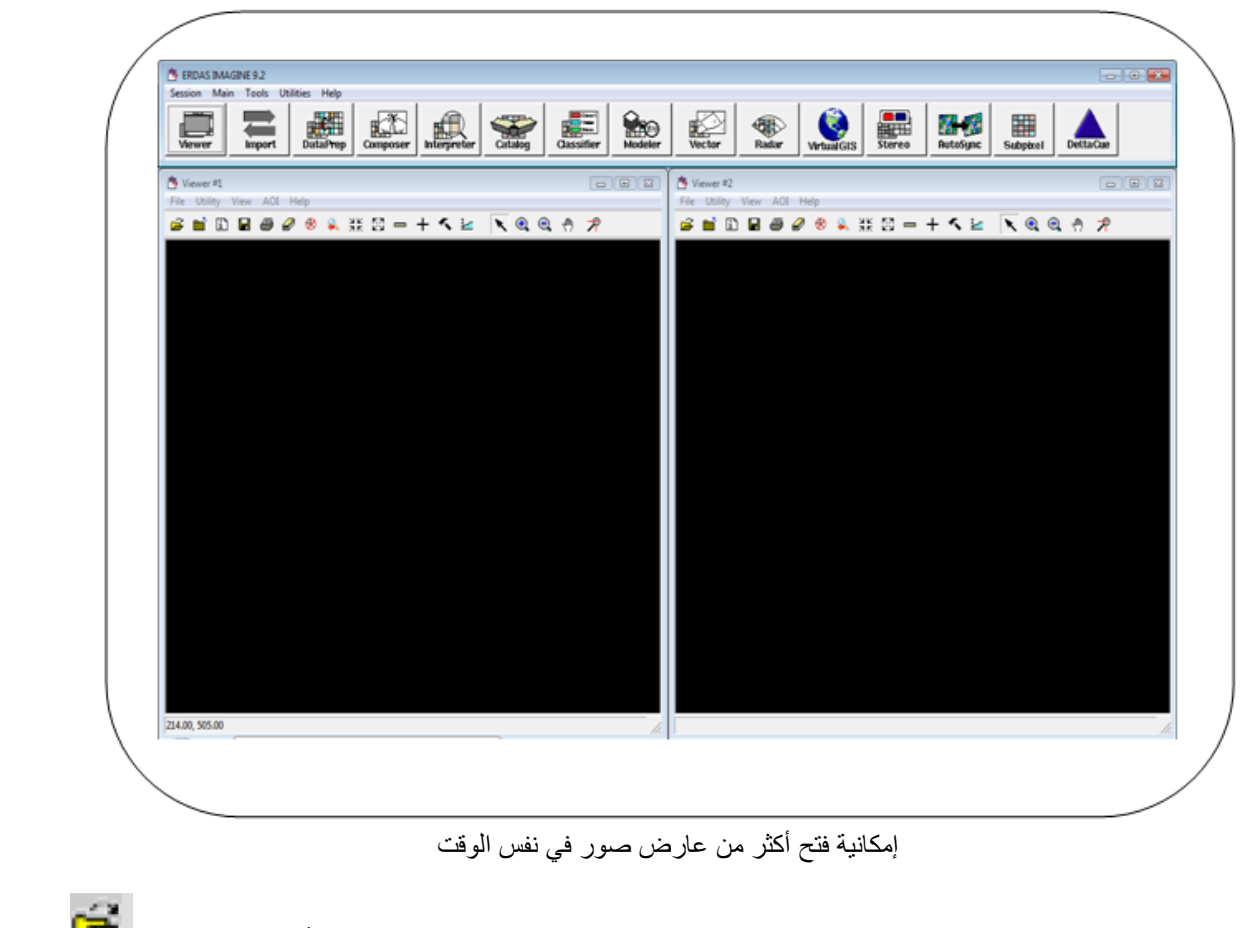

سنقوم الآن بالبدء بالتعرف على كيفية عرض الصور في العارض رقم 1 ، و للبدء في ذلك نقوم باختيار أمر فتح الصور 🞽 من القامة الرئيسية للعارض .

| The second | ent Sayse Ta Adde                |      |   | 633    |  |
|------------|----------------------------------|------|---|--------|--|
| La         | on m. 🔄 examples                 | 9 11 |   |        |  |
| 100        | JaniEVS. Hg                      |      |   | 1010   |  |
|            |                                  |      |   | Cased  |  |
|            |                                  |      | _ | Hadja  |  |
|            |                                  |      |   |        |  |
|            |                                  |      | 1 | Mecent |  |
|            |                                  |      | _ | Gato   |  |
|            |                                  |      |   |        |  |
| File       | name:                            |      |   | -      |  |
| File       | s of type [IHAGINE Image (" ing) |      |   |        |  |
|            |                                  |      |   | - 200  |  |
|            |                                  |      |   |        |  |

## طريقة فتح الصور

سيتم بعد ذلك فتح نافذة اختيار الصورة المراد عرضها و التي من خلالها نقوم بتحديد موقع ملف الصورة و من ثم نقوم باختياره كما في الشكل ادناه يجب مراعاة امتداد الصورة المتوفرة فإذا كان امتداد الصورة المتوفرة tiff فيجب تحديد صيغة هذا الامتداد من اسفل النافذة .

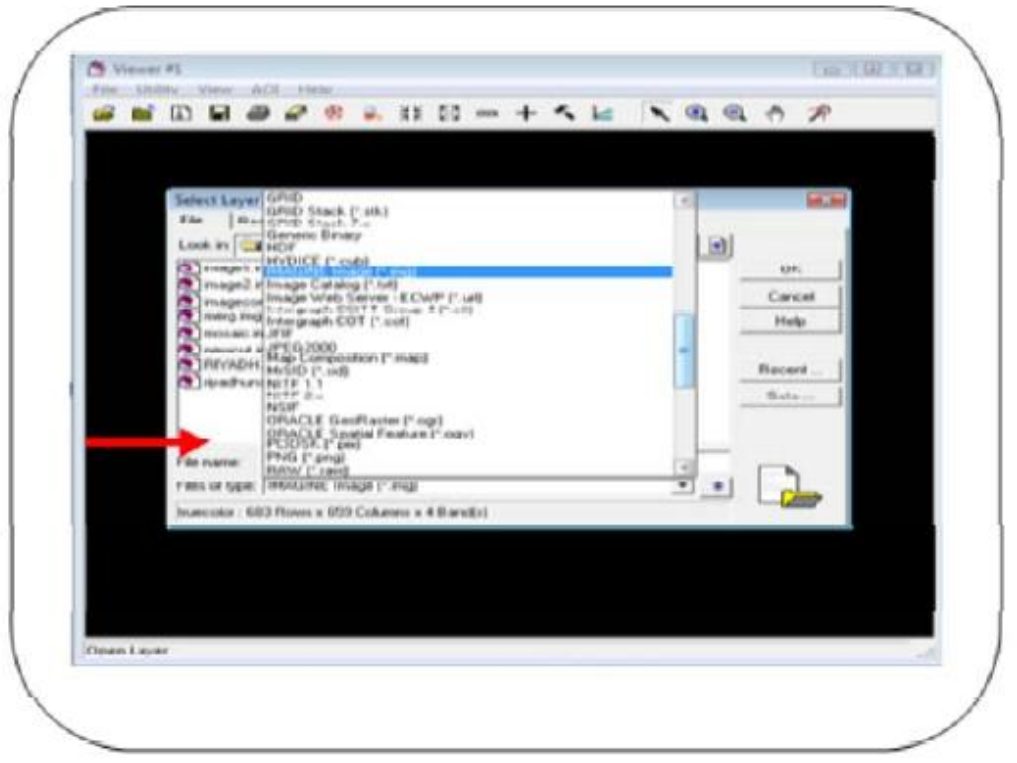

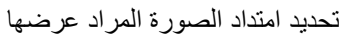

نقوم بعد لك بتحديد الصورة المطلوب عرضها ي

| File   Rantes Options   Hudger  <br>Look in   I hadres Options   Hudger  <br>magent ang<br>magent ang<br>magen | File   Flaster Options   Huilight                                                                                                    |                                        |
|----------------------------------------------------------------------------------------------------|----------------------------------------------------------------------------------------------------|----------------------------------------|
| Concepting     magning      magning magning     magning magning     magning magning     magning magning     magning magning     magning     magni                                                                                                    | Look in front to the                                                                                                    | of the antipation                      |
| File rigne  RT/SCH mp                                                                                                    | Con reput mg                                                                                                    |                                        |
| File ranke [RT/ACH ing<br>The file (Area) [RT/ACH ing                                                                                                    | and an adapt and                                                                                                    | Caread                                 |
| File name (RT/ACH ing)                                                                                                    | (C) manual and                                                                                                    | 11.44                                  |
| File name  RT/ACH ing<br>File name  RT/ACH ing                                                                                                    | and the second second s |                                        |
| File name  RFXX2H Ing<br>File of type  H45(Hill Inger   angl                                                                                                    | Construction and the                                                                                                    | ************************************** |
| File name (RFNICH imp<br>File of type (MAGHE imper) angl                                                                                                    |                                                                                                    | Gotu                                   |
| File name  RFVICH ang<br>File of type   MAGNE image (* ang)                                                                                                    |                                                                                                    |                                        |
| Files of types [MAGDAE Image (* ang)                                                                                                    | File name  RY/32H anp                                                                                                    |                                        |
|                                                                                                    | Files of type: [844GPull Image (* ang)                                                                                                    |                                        |
| Statistics: KED Roses x 67/0 Columna x 4 Eard(s)                                                                                                    | Insecutor: KRO Report + 6555 Columns + 4 Elevated                                                                                                    |                                        |

تحديد الصورة المراد عرضها

بعد تحديد الصورة المطلوب عرضها نقوم باختيار الأمر Raster option و الذي من خلاله يمكننا التحكم بكيفية عرض الصورة .

| Select Layer To Add:<br>Raster Options   M.Bicle                                                                                                    |        |
|----------------------------------------------------------------------------------------------------|--------|
| Display as True Color                                                                                                    | OK     |
| Layers to Colors:                                                                                                    | Cancel |
| Red 4 + 0.0000 3 + 0.000 2 +                                                                                                    | Holp   |
|                                                                                                    | Recent |
| 😰 Crient I wage to Map System                                                                                                    | Gote   |
| Clear Display  Fit to Frame  Fit to Frame  Fit to Frame  Data Scaling  Data Scaling  Using  Nearest Neighbor  Mighbor  Midp  Nearest Neighbor  Midp  Nearest Neighbor  Nearest Neighbor  Nearest Neig |        |

التحكم بأنواع الطيف المطلوب عرض الصور من خلالها

بعد تحديد مواصفات عرض النطاقات نقوم باختيار الأمر Fit to Frames كما في الشكل التالي و ذلك بهدف عرض كامل الصورة في العارض .

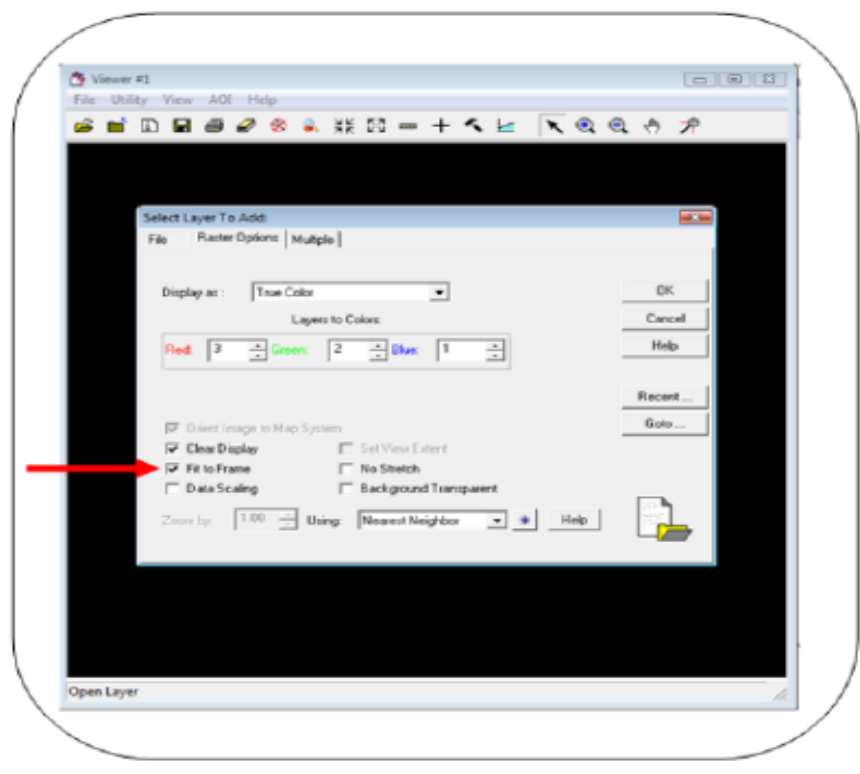

اختيار الامر Fit to Frames

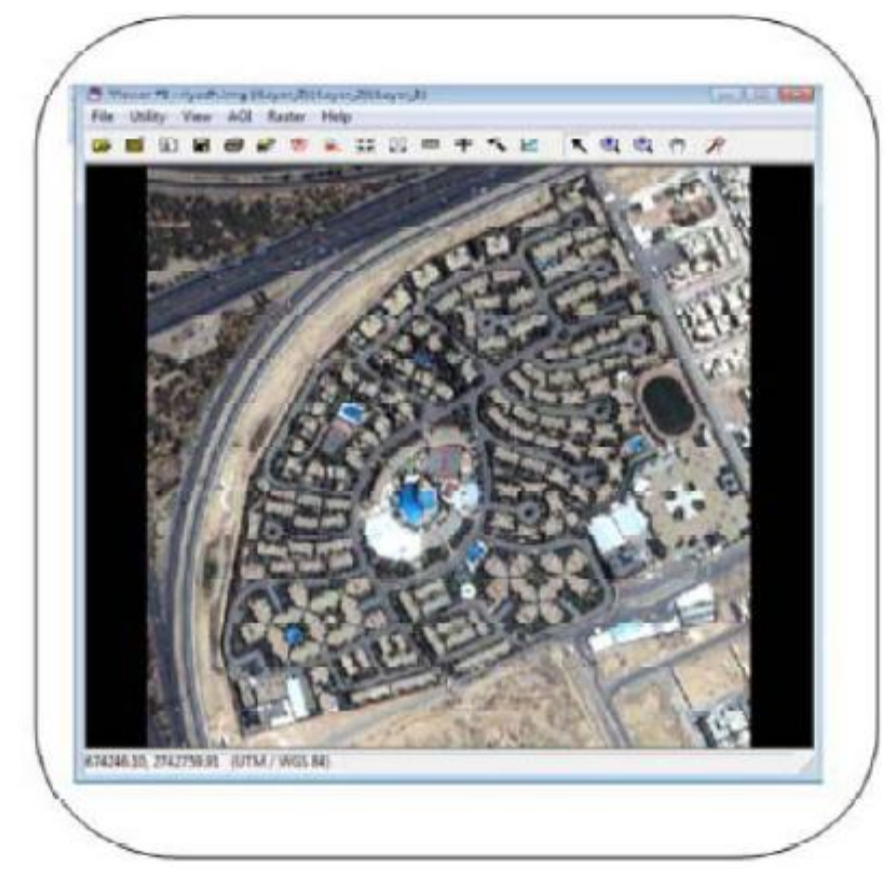

بعد التأكد من المعلومات المدخلة نقوم بالضغط على الأمر OK لعرض الصورة .

الصورة بعد اكتمال عملية عرضها بالألوان الحقيقة

لتكبير أي جزء أي جزء نقوم باختيار الامر 🔍 ثم نقوم بتحديد المنطقة المراد تكبيرها بزر الفأرة الأيسر و لتصغير الصورة نقوم باختيار أي جزء أي جزء نقوم باختيار الأمر 👰 . باختيار الأمر و لتحريك الصورة نختار الأمر

كما نلاحظ من الشكل اعلاه أننا قمنا بعرض الصورة باستخدام ألوانها الحقيقية و هي الألوان المطابقة للواقع بمعنى اننا قمنا بعرض النطاق الأزرق في اللون الأزرق و النطاق الأخضر باللون الأخضر و النطاق الأحمر في اللون الأحمر .

و كما نلاحظ اننا في هذه الحالة لم نقم بعرض النطاق تحت الحمراء ، و لعرض النطاق تحت الحمراء لابد من استبدلها بأحد النطاقات الثلاثة السابقة و هو ما يقودنا الى عرض الصورة بالألوان غير الحقيقية طريقة العرض هذه تسمى العرض غير الحقيقي بمعنى أننا لن نقوم بعرض كل نطاق طيفي بنفس اللون المطابق له . لذلك سنقوم بالاستغناء عن الباند الأزرق و سنقوم بعرض النطاق الأخضر في اللون الأزرق و النطاق الأحمر في اللون الأخضر و النطاق تحت الحمراء في اللون الأحمر كما نلاحظ في الشكل ادناه .

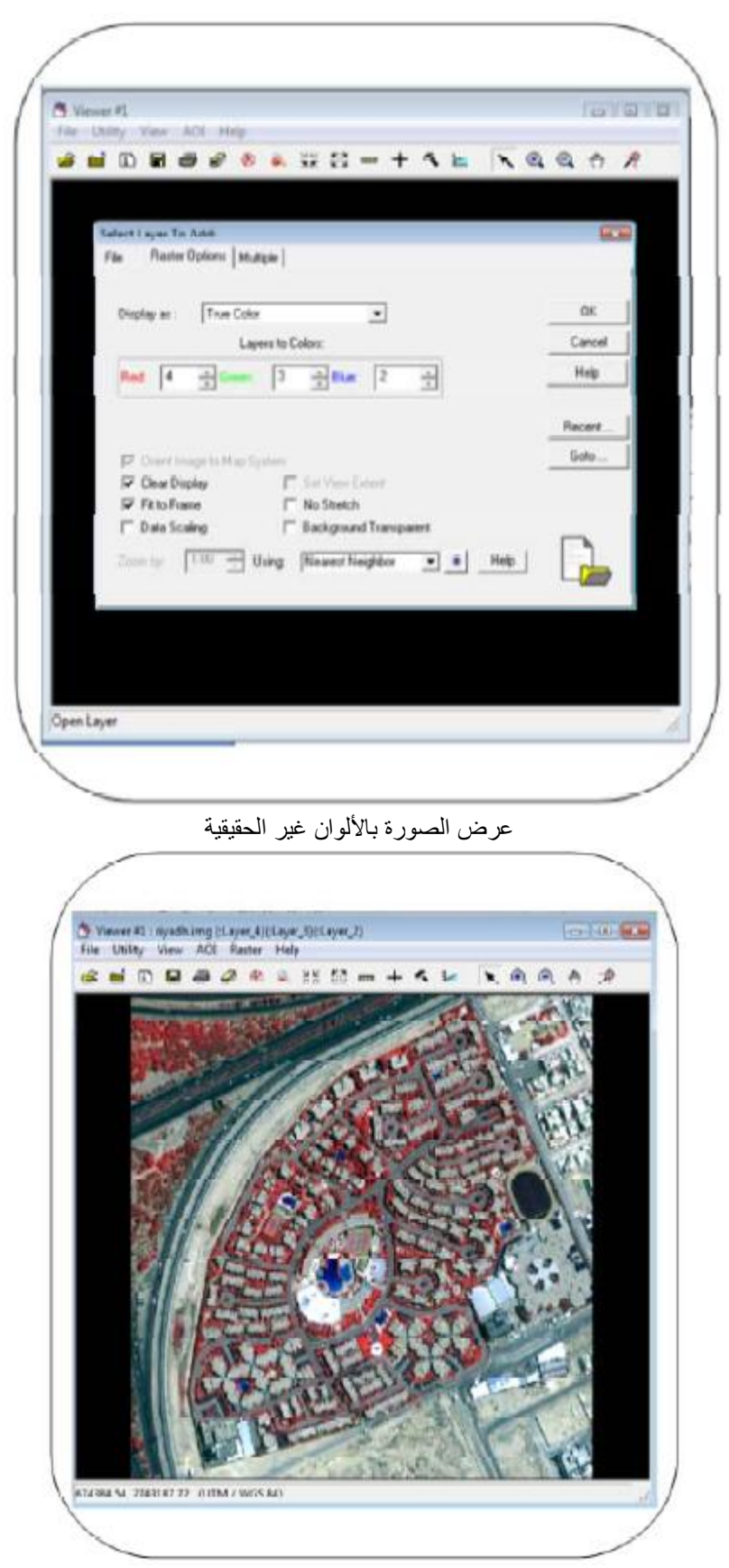

الصورة بعد اكتمال عرضها بالألوان غير الحقيقية

نلاحظ من الشكل اعلاه ان الصورة تم عرضها بالألوان غير المطابقة للواقع فمثلا نلاحظ أن النباتات تم عرضها الأن باللون الأحمر تسمى هذه الطريقة بطريقة العرض غغير الحقيقية و تعتمد طريقة اختيار عرض النطاقات هنا على الهدف من تحليل الصورة نفسها ، لذلك ققد يتم احيانا التنازل عن عرض النطاق الأزرق و احيانا قد يتم التنازل عن عرض النطاق الأحمر و هكذا .